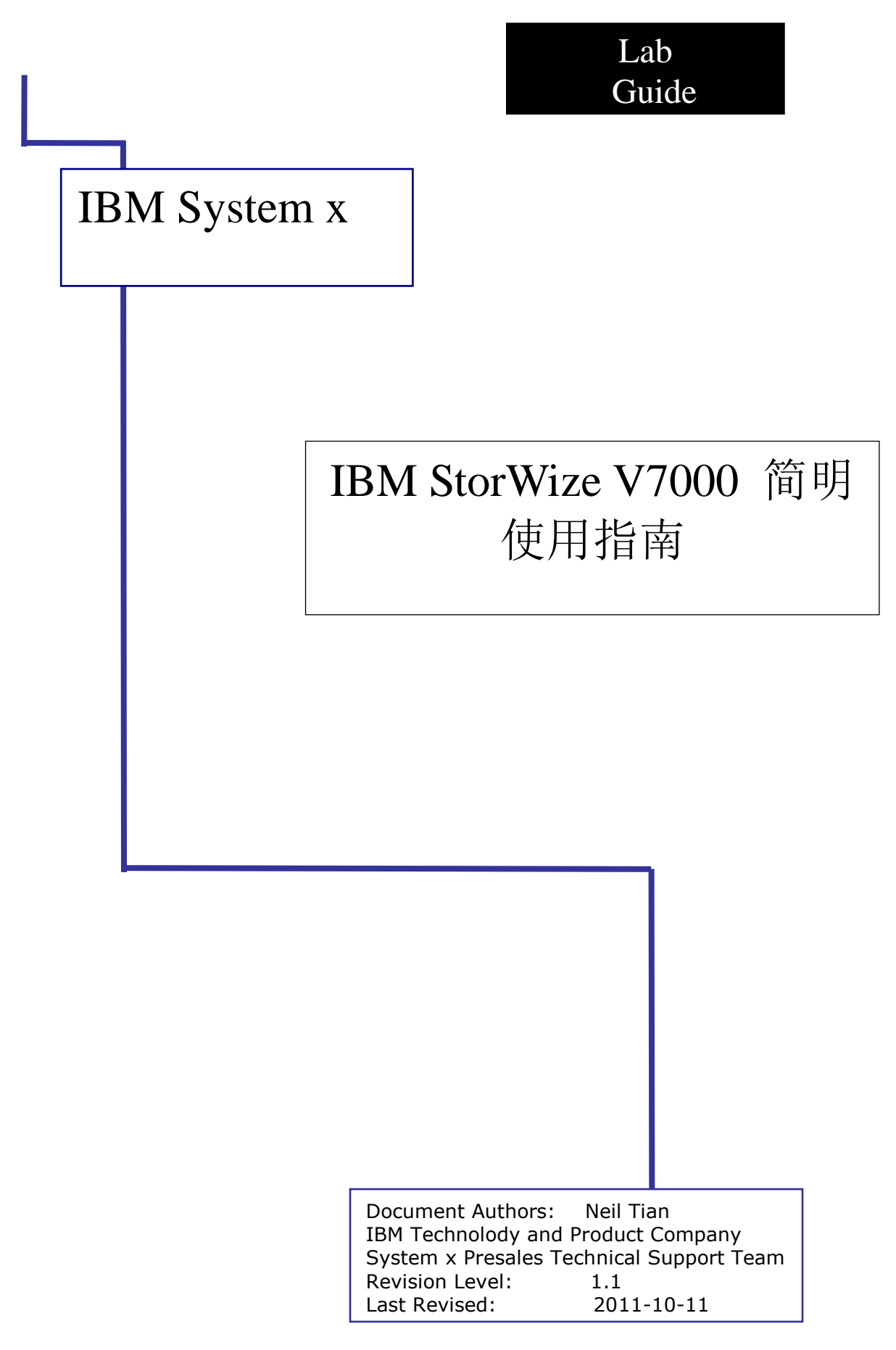

最近刚好有台 V7000 在实验室测试,就顺便接触了一下 V7000,写个简要的配置文档,供大家参考。

StorWize V7000 硬件环境:

 $4 \times 450$  SAS HDD,  $5 \times 300$  SAS HDD

主机硬件环境:

X3850x5, 2\*Qlogic 8Gb Single-port FC HBA, Windows 2008 R2 EE

用光纤线将 V7000 的两个控制器连接到 B24 SAN 交换机上, x3850x5 的两个 HBA 卡也 连接到 B24.

将网线连接到 V7000 第一个控制器上,设置笔记本网络 IP 为 192.168.70.xxx/24.

尝试 ping 192.168.70.121 (该 IP 为 V7000 的默认管理 IP)

打开浏览器,输入 https://192.168.70.121/ 出现 V7000 的管理登录界面

| IBM° Storwize° V7000 |              |
|----------------------|--------------|
|                      | 用户名:<br>     |
| v7000                | □ 低图形质量方式 登录 |

默认的用户名和密码为: superuser, passw0rd

登录进去之后,出现系统状态

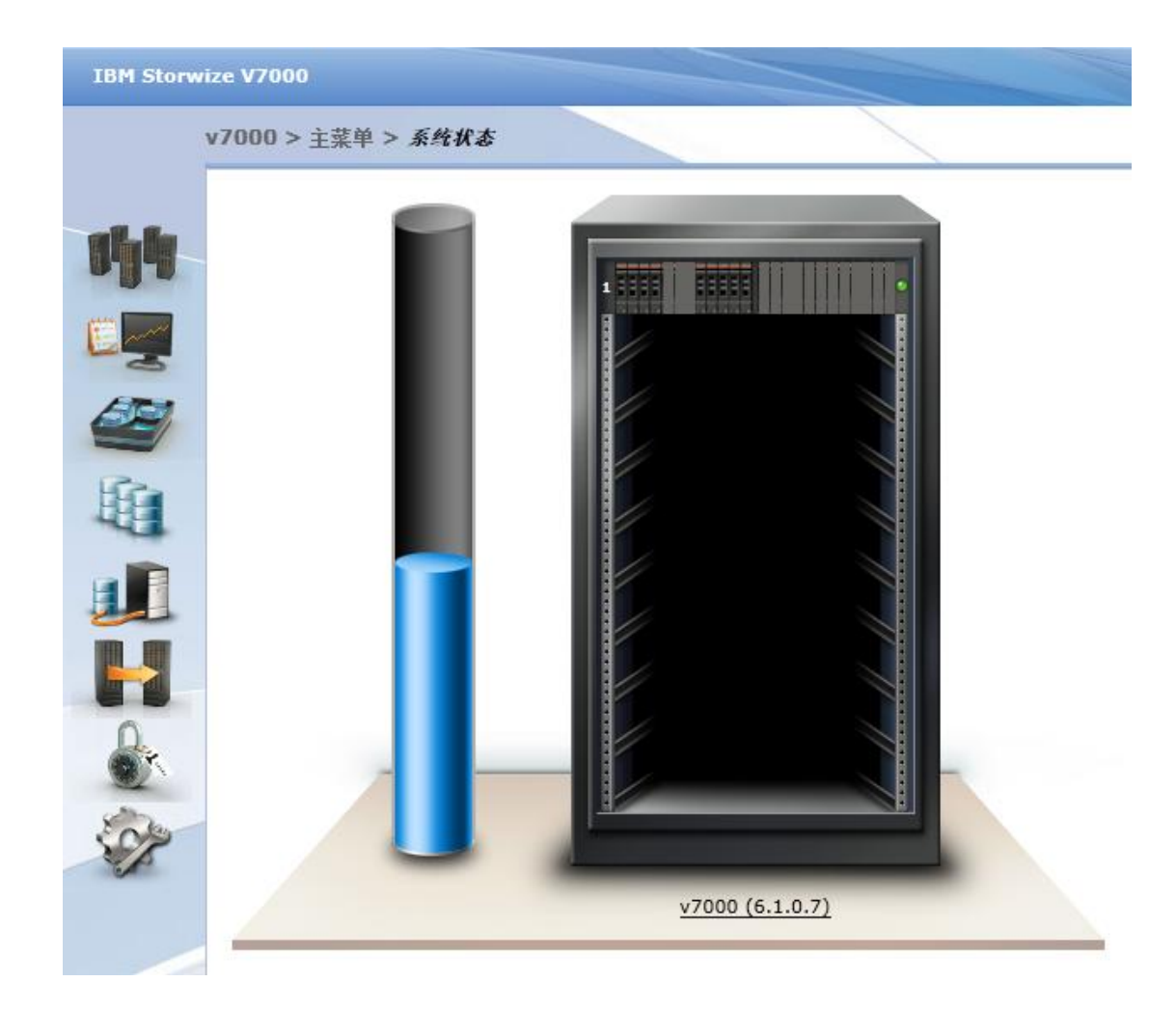

点击管理设备

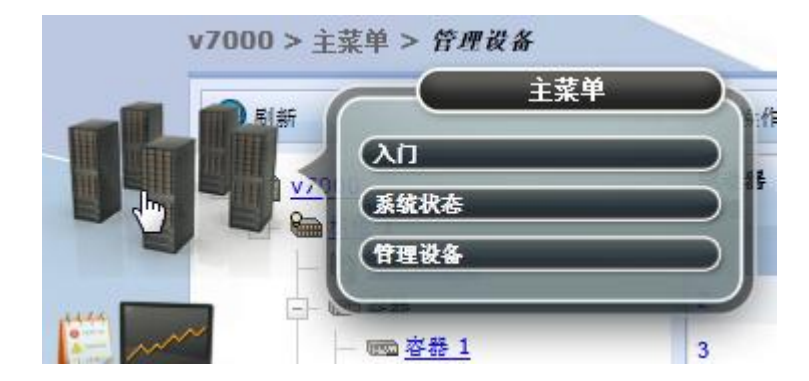

在此菜单下,可以查看硬盘,控制器状态和做基本操作

| IBM Storwi | ize V7000                                                                                                    |             |           |            |      |        |           |
|------------|----------------------------------------------------------------------------------------------------|-------------|-----------|------------|------|--------|-----------|
|            | v7000 > 主菜单 > <i>管理设备</i>                                                                                               |             |           |            |      |        |           |
|            | ③ 刷新                                                                                                    | 三 操作 ▼      | ,         |            |      |        |           |
| 14         | ⊡- <mark>1000/00/00/00/00/00/00/00/00/00/00/00/00</mark>                                                                | 驱动器 ▲<br>插槽 | 驱动器标<br>识 | 驱动器容量 驱    | 动器状态 | 端□1 状态 | ) 当日 2 状态 |
| (#**       |                                                                                                    | 1           | 10        | 418.7 GB 🔽 | 联机   | 联机     | 联机        |
|            | em 容器                                                                                                    | 2           | 9         | 418.7 GB 🔽 | 联机   | 联机     | 联机        |
| AT         | —  容器 1                                                                                                    | 3           | 11        | 418.7 GB 🔽 | 联机   | 联机     | 联机        |
|            | _  容器 2                                                                                                    | 4           | 8         | 418.7 GB 🔽 | 联机   | 联机     | 联机        |
| Res.       | ▶ 电视甲元<br>● 电波单元 1                                                                                                    | 5           |           |            |      | 联机     | 联机        |
| LEE .      | ■ <mark>■ <sup>-</sup> - <sup>-</sup> - <sup>-</sup> - <sup>-</sup> - <sup>-</sup> - <sup>-</sup></mark> - <sup>-</sup> | 6           |           |            |      | 联机     | 联机        |
|            |                                                                                                    | 7           |           |            |      | 联机     | 联机        |
|            |                                                                                                    | 8           | 4         | 278.9 GB 🔽 | 联机   | 联机     | 联机        |
|            |                                                                                                    | 9           | 3         | 278.9 GB 🔽 | 联机   | 联机     | 联机        |
|            |                                                                                                    | 10          | 2         | 278.9 GB 🔽 | 联机   | 联机     | 联机        |
| 0          |                                                                                                    | 11          | 1         | 278.9 GB 🔽 | 联机   | 联机     | 联机        |
| TO         |                                                                                                    | 12          | 0         | 278.9 GB 🔽 | 联机   | 联机     | 联机        |

V7000 的配置步骤和 DS3000/4000 相似,做 RAID,划分卷,添加主机,将卷映射给主机。

划分 RAID, 点物理存储器, 然后选择内部

| (CTR) | 物理存储器 | 1 |
|-------|-------|---|
| BET.  | 内部    | l |
|       | 外部    | l |
|       | (12   | l |
| 32    | MDisk | l |
|       | (迁移   | l |

选择要配置的磁盘,然后点配置存储器

| v7000 > 物理存储器 > 内部              |                           |                                  |          |      |           |
|---------------------------------|---------------------------|----------------------------------|----------|------|-----------|
| 驱动器类过滤器 🔍                       | 🎤 配量存储器                   |                                  |          |      |           |
| ● 所有内部                          | ()                        | <b>418.7 GB, S</b><br>10000 转/分钟 | AS       |      |           |
| 278.9 GB, SAS<br>10000 转/分钟     | SAS                       |                                  |          |      |           |
| 418.7 GB, SAS<br>5AS 10000 转/分钟 | ミΞ 操作 ▼                   |                                  |          |      |           |
|                                 | 驱动器 <sup>▲</sup> 容量<br>标识 | 使用 状态                            | MDisk 名称 | 机柜标识 | 驱动器<br>插槽 |
|                                 | 8 418.7 GB                | 候选 🔽                             | 联机       | 1    | 4         |
|                                 | 9 418.7 GB                | 候选 🔽                             | 联机       | 1    | 2         |
|                                 | 10 418.7 GB               | 候选 🔽                             | 联机       | 1    | 1         |
|                                 | 11 418.7 GB               | 候选 🗾                             | 联机       | 1    | 3         |

随后会出来配置向导,V7000 会根据磁盘的数量给出推荐配置。如果不使用推荐配置,则可以选择其他配置。我们配置一个 RAID10,选择优化容量,选择 4 块磁盘

| G直內部任帕茲 第137,共23                                                                                   |
|----------------------------------------------------------------------------------------------------|
| 使用该向导来将 RAID 阵列分配给存储池。完成该配置向导后,可以从这些存储池创建卷。<br>存储池:                                                |
| (4 个驱动器) 418.7 GB, SAS, 10000 转/分钟                                                                 |
| 使用推荐配置: 基本 RAID-5<br>选择该选项以基于 RAID 级别和驱动器类的建议值配置所有可用驱动器,建议的配置使用所有<br>驱动器来构建阵列,这些阵列受到适当数量的备用驱动器的保护。 |
| ◎ 选择其他配置                                                                                           |
| 預设: 基本 RAID-10 ▼                                                                                   |
| 自动配置备件                                                                                             |
| ○ 优化性能                                                                                             |
| ◎ 优化容量                                                                                             |
| 4 要精简的驱动器数:                                                                                        |
| 配置摘要:                                                                                              |
| 1 x 基本 RAID-10 (418.7 GB, SAS, 10000 转/分钟): 4 个驱动器                                                 |
| 0 个热备件                                                                                             |
| 0 个未配置的驱动器                                                                                         |
|                                                                                                    |
| 下一步> 取消                                                                                            |

选择创建一个或多个池, 输入池名称。点击完成

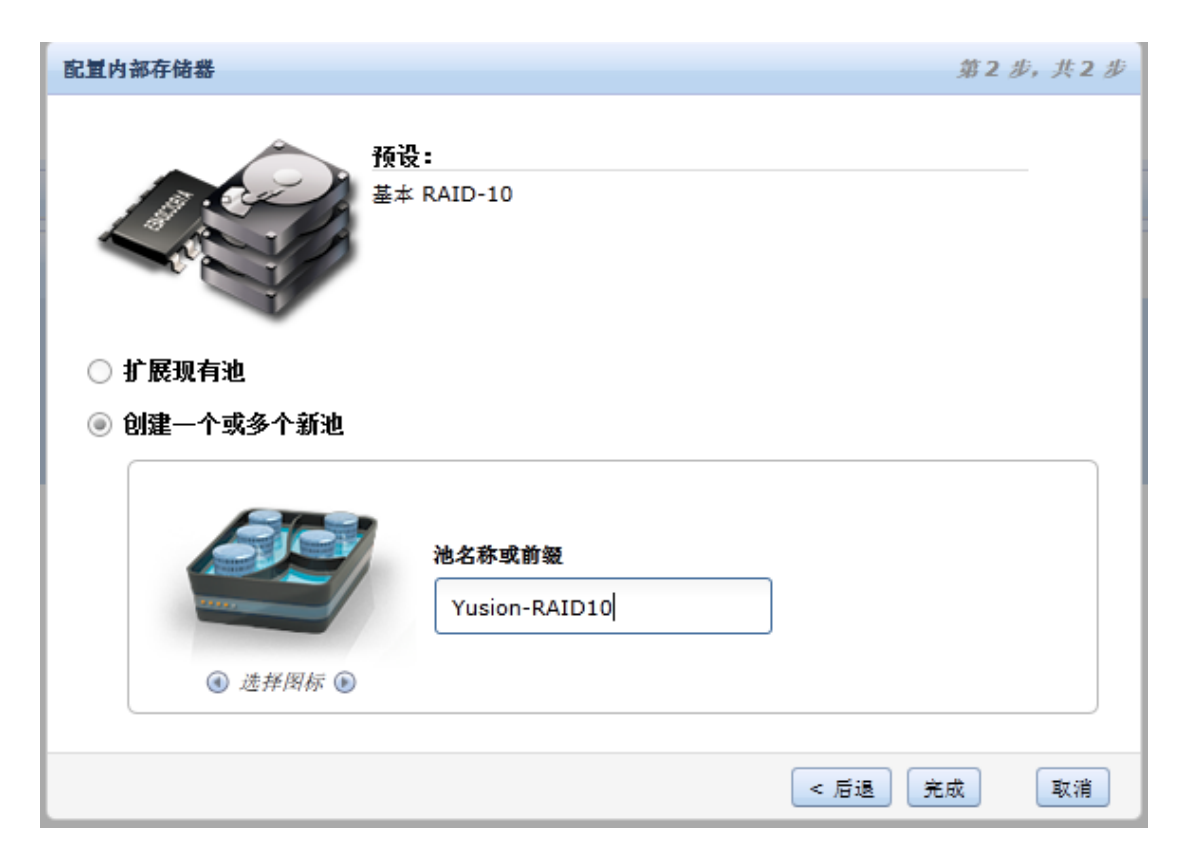

| 创建 RAID 阵列                 |       |
|----------------------------|-------|
| Searching for quorum disks |       |
| 50%                        |       |
| ④ 详细信息                     |       |
|                            | 关闭 取消 |

创建成功后,会在物理存储器-池中看到刚刚创建的池

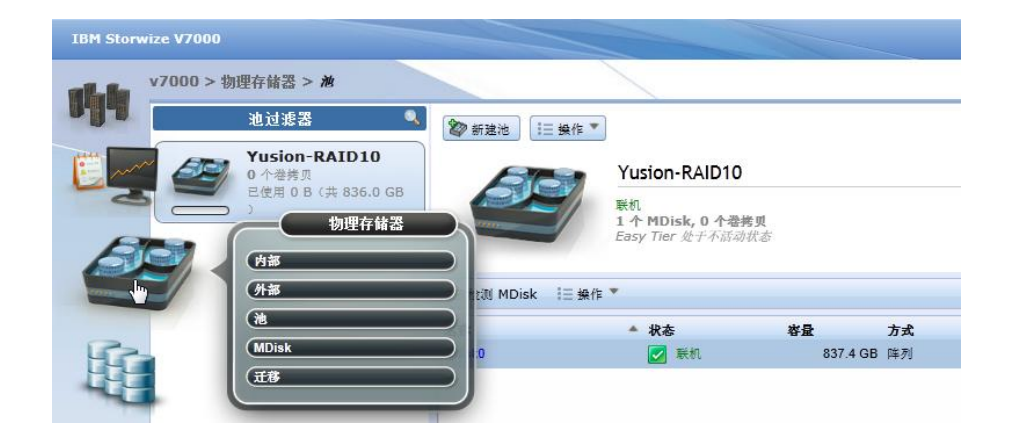

创建卷,点击卷菜单,所有卷,点击新建卷

| IBM Storwize V7000 |                    |     |
|--------------------|--------------------|-----|
| v7000 > 卷 > 所有     | 香                  |     |
| ● 新建卷 1三 採作        | •                  |     |
|                    | 2520 L             | 存储池 |
|                    | 次世:<br>您似乎尚未定义任何卷。 |     |
|                    | 要在存储池中创建新卷,请单击"新   |     |
|                    | 建仓。                |     |
|                    |                    |     |
|                    |                    |     |
| 後主机                | 2769卷              |     |
|                    |                    |     |

选择通用卷

| 选择预 | 设  |        |          |      |  |
|-----|----|--------|----------|------|--|
|     |    |        |          |      |  |
|     |    |        |          |      |  |
|     | 補用 | 自动结筋配置 | ter fitt | 精節鐘像 |  |

选择池,输入卷名,和卷大小后,点创建

| 通川 自动精简配置 鏡像 格荷鏡像                                                                                               | 选择预设                                 |             | F   |      |    |
|----------------------------------------------------------------------------------------------------|--------------------------------------|-------------|-----|------|----|
| 选择泡          主池:       Yusion-RAID10         送择名称和大小          登名       大小         Yusion-RAID10-400G       GB ▼ | 通用                                   | )<br>自动精简配置 | 镜像  | 精简镜像 |    |
| 巻名 大小<br>Yusion-RAID10-400G                                                                                     | 主池: Yusion-RAII<br>选择名称和大小 —         | 510         |     |      | 编辑 |
| Yusion-RAID10-400G                                                                                              | 卷名                                   |             | 大小  |      |    |
|                                                                                                    | Yusion-RAID10-40                     | /0G         | 400 | GB 💌 | +  |
|                                                                                                    | //////////////////////////////////// |             |     |      |    |

创建完毕之后,阵列开始初始化

| 3 1 个正在运行的任务    | _  |
|-----------------|----|
| ▼ 🔁 1 次阵列初始化    |    |
| 阵列 mdisk0       | 5% |
|                 |    |
|                 |    |
|                 |    |
|                 |    |
|                 | _  |
|                 |    |
| ▶ 🗹 最近完成的任务 (0) |    |

创建主机,选择主机菜单,然后新建主机

| IBM Storwiz | ze V7000                            |      |
|-------------|-------------------------------------|------|
| 14 ·        | 7000 > 主机 > 所有主机                    |      |
|             | 次迎:<br>永定义任何主机。<br>要创建主机,请单击"新建主机"。 | 主机映射 |
|             | 主机                                  |      |

选择光纤通道主机

| 创建主机               |                     |
|--------------------|---------------------|
| 选择主机类型             |                     |
|                    |                     |
| 光纤通道主机             | iSCSI 主机            |
| 创建具有 WWPN 端口的主机对象。 | 创建具有 iSCSI 端口的主机对象。 |
|                    | 1 创建主机 取消           |

填入主机名,选择光纤卡的 WWPN,然后将端口加入到列表。点创建主机

| - 10 | - |
|------|---|
|------|---|

| 创建主机                         |                    |
|------------------------------|--------------------|
| 主机名 (可选):                    | x3850x5-fc         |
| 光纤通道端口                       | 常 将端口添加到列表<br>重新扫描 |
| - 靖口定义<br>▼ 2100001B32919B2C | ×                  |
| 2100001B32845597             | ×                  |
| 高级设置                         |                    |
| 端口掩码                         | 主机类型               |
| ✔ 端口 1                       | ④ 通用 (缺省值)         |
| ✔ 端□ 2                       | O HP/UX            |
| ✔ 端口 3                       | ○ TPGS             |
| ☑ 靖□ 4                       |                    |
| ✓ 高级                         | 📲 创建主机 取消          |

创建成功后,会在主机菜单下看到刚才创建的主机

| IBM Storw | ize V7000                |      |     |      |   |
|-----------|--------------------------|------|-----|------|---|
|           | v7000 > 主机 > <i>所有主机</i> |      |     |      |   |
|           | 钻 新建主机 🛛 🔃 操作 🍸          |      |     |      |   |
| The       | 名称                       | 主机类型 | 端口数 | 主机映射 |   |
|           | x3850x5-fc               | 通用   | 2   |      | 쟘 |
| E         |                          |      |     |      |   |

选择主机,点击操作,选择修改映射,给主机映射卷

| IBM Storwi | ize V7000        |                     |    |                 |      |   |
|------------|------------------|---------------------|----|-----------------|------|---|
| 1          | v7000>主机         | > 所有主机              |    |                 |      |   |
|            | 锯 新建主机           | !☰ 操作 ▼             | _  |                 |      |   |
| 14         | 名称<br>x3850x5-fc | 📲 修改映射<br>🍋 取消映射所有卷 | 类型 | <b>端口♥</b><br>2 | 主机映射 | 否 |
|            |                  | ↓ 重命名 ★ #102        |    |                 |      |   |
| 2          |                  | 高速                  |    |                 |      |   |
| Rea        |                  |                     |    |                 |      |   |

选择要映射的卷,加入到右边,然后点击应用和确定。

| 展现4443                      | i为新映射,只有新映射的 SCS | 标识才可更改。要编辑现有映射       | 寸的 SCSI 标识。必须取消映射卷。        | 然后重新创建到该卷的映射。            |
|-----------------------------|------------------|----------------------|----------------------------|--------------------------|
| 王明: x3850x5-fc ♥<br>▶ 供計 Q. |                  | 编辑 SCSI 标识 🔏 取消制     | 夫射 🔍                       |                          |
| 名称 容量 UID                   |                  | SC SI 标 🔺<br>识 名称    | UID                        |                          |
| 未找到任何项。                     |                  | 0 Yusion-RAID10-4    | 400G 60050768028080C86C000 | <mark>00000000048</mark> |
|                             | >                |                      |                            |                          |
|                             |                  |                      |                            |                          |
|                             |                  |                      |                            |                          |
|                             |                  |                      |                            |                          |
|                             |                  |                      |                            |                          |
|                             |                  |                      |                            |                          |
|                             |                  |                      |                            |                          |
|                             |                  |                      |                            |                          |
|                             |                  |                      |                            |                          |
| 显示 0 个"巻"   选择 0 个"卷"       |                  | 显示 1 个"映射"   选择 0 个" | "映射"                       |                          |
|                             |                  |                      |                            |                          |

到此,卷已经映射完毕。

- 11 -

回到主机的操作系统,由于是多通道,需要安装 V7000 针对 windows 的 MPIO 驱动, 下载地址为

http://www-01.ibm.com/support/docview.wss?rs=540&context=ST52G7&dc=D430&uid=ss g1S4000350&loc=en\_US&cs=utf-8&lang=en#Storwize

下载后,解压安装,系统需要重启一次。